# Instructions for Setting Up a Workplace to Use Enhanced Unqualified Electronic Signature (EUES)

## Table of Contents

| 1. | Technical Specifications                                                | 1  |
|----|-------------------------------------------------------------------------|----|
| 2. | Installing token drivers                                                | 1  |
| 3. | CryptoPRO software installation                                         | 3  |
| 4. | Installing CryptoPro EDS Browser plug-in                                | 4  |
| 5. | Installing the root certificate of the certification authority          | 5  |
| 6. | Installing a personal electronic signature verification key certificate | 9  |
| 7. | Downloading a certificate for subsequent installation in the DFA IS     | 11 |
| 8. | Checking the validity of the installed EUES certificate                 | 15 |
|    |                                                                         |    |

#### 1. **Technical Specifications**

The following technical specifications are required for the correct operation of the EUES

- Windows 10, 11 operating system
- Token drivers
- CryptoPro CSP software, version 5.0 and higher
- CryptoPro EDS Browser plug-in
- Installed root certificate of ROSELTORG Certification Authority
- · Access to the certificate revocation list of ROSELTORG Certification Authority located at http://ntrust.roseltorg.ru.

#### 2. Installing token drivers

The Bank issues Rutoken tokens, produced in Russia, as a secure carrier. It is mandatory to install the appropriate software (drivers) to work with it.

> • Go to the software download page Drivers for Windows / Download Center / Support (rutoken.ru)

(https://www.rutoken.ru/support/download/windows/)

- Select "Rutoken Drivers for Windows, EXE"
- Read the LICENSE AGREEMENT and check the box next to "I have read and agree to the Terms and Conditions of the License Agreement in full"
- Click the "TERMS AND CONDITIONS ACCEPTED" button
- The **rtDrivers.exe** file will start downloading
- Run the downloaded file
- On the installation dialog box that appears, click the "Install" button
- When the installation is complete, click the "Close" button
- Drivers installed

#### 3. CryptoPRO software installation

The CryptoPro CSP installation kit can be found on the vendor's website <u>cryptopro.ru</u>. The kit is freely downloadable following simple registration on the site.

- Download the <u>CryptoPro | CryptoPro CSP (cryptopro.ru)</u> installation kit. (https://www.cryptopro.ru/products/csp?csp=download) It is recommended to download the latest version and edition of the software.
- Follow the <u>CIPF Usage Guidelines</u>, Section 1 to install the CryptoPro CSP software.
- !

The kit does not include a license. The demo version runs for 30 days from the date of first installation.

If an EUES with an embedded CryptoPro license has been obtained, the CryptoPro CSP software will be fully functional until the expiry of the EUES.

If the EUES was obtained **without an embedded CryptoPro license**, it is necessary to independently <u>purchase</u> a license for CryptoPro CSP and enter its serial number (<u>CIPF Usage</u> <u>Guidelines</u>, Section 2.3).

### 4. Installing CryptoPro EDS Browser plug-in

**Browsers** require the "**CryptoPro EDS Browser plug-in**" specialized extension to work with EUES. Please note that having CryptoPro CSP software installed is necessary.

Original Installation Instructions <u>Installing CryptoPro EDS Browser plug-in in Windows</u> (cryptopro.ru) (<u>https://docs.cryptopro.ru/cades/plugin/plugin-installation-windows</u>) Follow the provided installation instructions.

### 5. Installing the root certificate of the certification authority

For the correct operation of the EUES, having the ROSELTORG Certification Authority's root certificate installed is necessary.

- Download the <u>EETP JSC Root Certificate (Unqualified CA)</u> Root Certificate by clicking <u>here</u>. (<u>https://www.roseltorg.ru/\_flysystem/webdav/2022/11/18/inline-files/Koren\_Nekval.cer</u>)
- Open the downloaded certificate
- Click the "Install Certificate..." button

| Jetails                                                             | of the certificate                                                                  |                                                             |
|---------------------------------------------------------------------|-------------------------------------------------------------------------------------|-------------------------------------------------------------|
| This root certi<br>trusted. To en<br>trusted root c<br>authorities. | ificate of the certificati<br>able trust, install this<br>ertificate store of the o | ion authority is not<br>certificate in the<br>certification |
| Issued to:                                                          | EETP JSC                                                                            |                                                             |
| Issued by:                                                          | EETP JSC                                                                            |                                                             |
| Valid fro                                                           | m 29.04.2022 to 29.04.                                                              | 2027                                                        |
|                                                                     |                                                                                     |                                                             |

• Select "Current User" and click the "Next" button

| Ertificate import wizard     Ertificate import wizard     Ertifica |
|----------------------------------------------------------------------------------------------------|
| Certificate import wizard                                                                                                    |
| This wizard helps copy certificates, trust lists, and certificate revocation lists from the local<br>disk to the certificate store.                                                                                                    |
| A certificate issued by a certification authority confirms your identity and contains<br>information necessary to protect data or establish secure network connections. A<br>certificate store is a system area designed to store certificates.                                                                                                    |
| Store location  Current user  Local computer                                                                                                    |
| Click the "Next" button to continue.                                                                                                    |
|                                                                                                    |
| Next Cancel                                                                                                    |

• Select "Place all certificates in the following store" and click the "Browse" button:

| Certificate import wizard     Certificate store     Certificate stores are system areas where certificates are stored.     Windows will automatically select the store, or you can manually specify the certificate location.     OAutomatically select a store based on certificate type |
|----------------------------------------------------------------------------------------------------|
| Certificate store<br>Certificate stores are system areas where certificates are stored.<br>Windows will automatically select the store, or you can manually specify<br>the certificate location.<br>Automatically select a store based on certificate type                                |
| Certificate store<br>Certificate stores are system areas where certificates are stored.<br>Windows will automatically select the store, or you can manually specify<br>the certificate location.<br>Automatically select a store based on certificate type                                |
| Certificate stores are system areas where certificates are stored. Windows will automatically select the store, or you can manually specify the certificate location. Outomatically select a store based on certificate type                                                              |
| Windows will automatically select the store, or you can manually specify the certificate location.  Automatically select a store based on certificate type                                                                                                    |
| OAutomatically select a store based on certificate type                                                                                                    |
|                                                                                                    |
| Place all certificates in the following store                                                                                                    |
| Certificate store:                                                                                                    |
| Browse                                                                                                    |
|                                                                                                    |
|                                                                                                    |
|                                                                                                    |
|                                                                                                    |
|                                                                                                    |
|                                                                                                    |
|                                                                                                    |
|                                                                                                    |
|                                                                                                    |
| Next Cancel                                                                                                    |

• Click the "Show physical stores" checkbox, expand the "Trusted root certification authorities" branch, select "Registry" and click "OK":

| Selecting a certificate store                                                                   | × |
|-------------------------------------------------------------------------------------------------|---|
| Select the certificate store that you want to use.                                              |   |
|                                                                                                 | ^ |
| Trusted root certification authorities                                                          |   |
| Smart card     Trust relationships in the enterprise     Intermediate certification authorities | ~ |
| < >>                                                                                            |   |
| Snow physical stores                                                                            | _ |
| OK Cancel                                                                                       |   |

• Click "**Next**" to proceed to the next step:

| ← <i>₩</i> Certificate import wizard                                                                  | × |
|----------------------------------------------------------------------------------------------------|---|
| Certificate store<br>Certificate stores are system areas where certificates are stored.               |   |
| Windows will automatically select the store, or you can manually specify the<br>certificate location. |   |
| O Automatically select a store based on certificate type                                              |   |
| Place all certificates in the following store                                                         |   |
| Certificate store:                                                                                    |   |
| Trusted root certification authorities/ Registry Browse                                               |   |
|                                                                                                    |   |
|                                                                                                    |   |
|                                                                                                    |   |
|                                                                                                    |   |
|                                                                                                    |   |
|                                                                                                    |   |
|                                                                                                    |   |
|                                                                                                    |   |
| Next Cance                                                                                            | 4 |

• Complete the certificate import by clicking on the "**Finish**" button:

| F Certificate import wizard                       |                                          |
|---------------------------------------------------|------------------------------------------|
| Completing the certificate imp                    | port wizard                              |
| The certificate will be imported after clicking t | he "Done" button.                        |
| The following parameters were specified:          |                                          |
| User-selected certificate store<br>Contents       | Trusted root certificates<br>Certificate |
|                                                   |                                          |
| <                                                 |                                          |
|                                                   |                                          |
|                                                   |                                          |
|                                                   |                                          |

• Confirm that the certificate will be installed by clicking on the "**Yes**" button:

| Security | notice                                                                                                    | × |
|----------|----------------------------------------------------------------------------------------------------|---|
|          | A certificate from a certification authority (CA) will be installed representing:                                                                                                    |   |
|          | EETP JSC                                                                                                    |   |
|          | Windows cannot verify that the certificate was actually issued<br>by "EETP JSC." Contact "EETP JSC" to confirm the origin of<br>the certificate. The following value will be useful during this<br>process:                                                     |   |
|          | Fingerprint (sha1): E9942D18 C0CA37A4 83A7294B<br>3A14A1 C0 4C345439                                                                                                    |   |
|          | Warning:<br>Installing a certificate with an unvalidated fingerprint poses a<br>security risk. If you install this root certificate, Windows will<br>automatically trust any certificate issued by this CA. If you<br>click "Yes," you are accepting that risk. |   |
|          | Do you want to install this certificate?                                                                                                    |   |
|          | Yes No                                                                                                    |   |

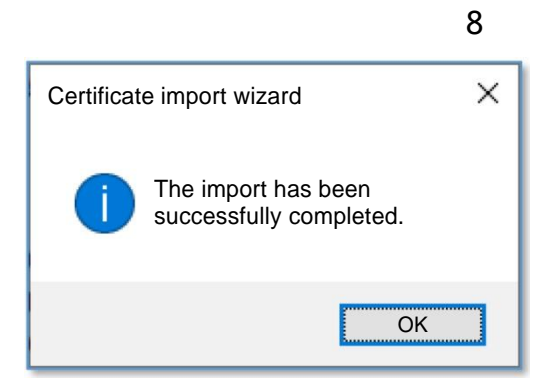

• This will install the root certificate of the Certification Authority.

### 6. Installing a personal electronic signature verification key certificate

Use the CryptoPro CSP software to install a personal certificate.

- Insert the certificate token into the computer
- Start CryptoPro CSP

٠

• Select the "Tools" tab and click on the "View certificates in container:..." button

| Crypto                           | Pro CSP                                                                            |                                                   |                                  |                                   |                                  |                           | × |
|----------------------------------|------------------------------------------------------------------------------------|---------------------------------------------------|----------------------------------|-----------------------------------|----------------------------------|---------------------------|---|
| Safet<br>General                 | y Winlogo<br>Equipment                                                             | on T<br>Servie                                    | LS sotti<br>ce                   | ngs<br>Addit                      | Crypt<br>ional                   | o Providers<br>Algorithms | 5 |
| Private<br>These<br>contain      | key container<br>wizards allow you<br>er from the media                            | to test, co                                       | opy, or o                        | delete t                          | he private                       | key                       |   |
|                                  | Test                                                                               | Co                                                | ру                               |                                   | Dele                             | ete                       |   |
| Certific<br>This with<br>key cor | ates in the private<br>zard allows you to<br>ntainer and install<br>al certificate | e key con<br>o view the<br>them in th<br>View the | tainer<br>certifica<br>certifica | ates that<br>icate st<br>tes in t | t are in th<br>ore<br>he contair | e private<br>ner          | > |
| private                          | key container by i                                                                 | nstalling t                                       | hat cert                         | ificate i                         | n the store                      | e.                        |   |
|                                  |                                                                                    | Set up                                            | o a pers                         | onal ce                           | ertificate                       |                           |   |
| Private<br>These v<br>keys or    | key passwords<br>wizards allow you<br>delete previously                            | to change<br>memorize                             | e passw<br>ed pass               | ords (P<br>words.                 | IN codes)                        | of private                |   |
|                                  | Change password                                                                    |                                                   | Delete                           | e memo                            | prized pas                       | swords                    |   |
| Support p                        | ortal                                                                              | С                                                 | к                                | С                                 | ancel                            | Apply                     |   |

• In the window that appears, titled "Certificates in the private key container", click the "Browse..." button:

| Certificates in the private key container                                                                | ×                 |
|----------------------------------------------------------------------------------------------------|-------------------|
| Private key container<br>Enter or specify a private key container to view container<br>in that container | ertificates       |
|                                                                                                    |                   |
| Key container name:                                                                                      |                   |
|                                                                                                    | Browse            |
| The name entered specifies the key container:                                                            | By certificate    |
| Ocomputer                                                                                                |                   |
|                                                                                                    |                   |
| Select a CSP to search for key containers:                                                               |                   |
| All supported crypto providers                                                                           | ~                 |
|                                                                                                    |                   |
| < E                                                                                                    | ack Next > Cancel |

In the container selection dialog, locate the reader named "**Rutoken S**", then click the "**OK**" button:

| Select a contain   | er - CryptoPro CSP                          |   |
|--------------------|---------------------------------------------|---|
| Soloot a kay aan   | toinor                                      |   |
| Select a key con   | lane                                        |   |
| Show on the list   | st:                                         |   |
| Friendly na        | ames OUnique names                          |   |
| List of the user's | key containers:                             |   |
| Reader             | Container name                              | ^ |
| Rutoken S          | 3ddd0aa2-8ade-4e25-a0b2-e6ffd48bae40        | · |
| Rutoken S          | FVM 1916640_03-05-2023-13-15-48             |   |
| Directory          | 3a2c403f-4dda-3eee-3417-f7fc30e35609 - Copy |   |
| Directory          | tp-10043b4a-df7f-4df7-93bb-45bca8641906     |   |
|                    | to 15440015 2546 4561 6557 52602640577      |   |

٠

A dialog box will appear on the screen with an option to view the properties of the certificate by clicking the "**Properties**" button and an option to install the certificate in the computer's memory:

| ⓒ Certificates in the private key container X |                                                            |  |  |  |
|-----------------------------------------------|------------------------------------------------------------|--|--|--|
| Certificate to v<br>Browse and                | view<br>select a certificate                               |  |  |  |
| Certificate:                                  | EVROFINANCE MOSNARBANK                                     |  |  |  |
| Subject:                                      | INN=007703115760, OGRN= 1027700565970, O="JSC AKB EUROFINA |  |  |  |
| Supplier:                                     | INN=007703115760, OGRN= 1027700565970, O="JSC AKB EUROFINA |  |  |  |
| Valid from:                                   | October 25, 2019, 16:17:28                                 |  |  |  |
| Valid to:                                     | January 25, 2021, 16:17:28                                 |  |  |  |
| Serial No.:                                   | 1931                                                       |  |  |  |
|                                               | Install Properties<br>Browse                               |  |  |  |
|                                               | < Back Complete Cancel                                     |  |  |  |

- Click on the "Install" button to install the certificate in the computer memory.
- Upon completion of the installation, the software will display a window with the results. Click the OK button:

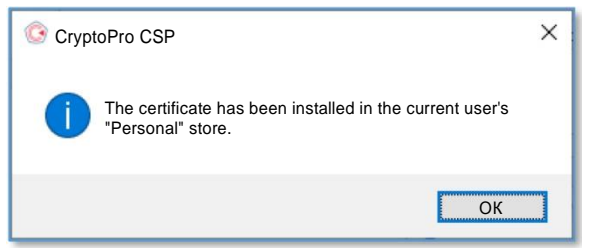

- In the "Certificates in the private key container" window, click "Finish" to complete the operation.
- In the "CryptoPro CSP" window, click the "OK" button to exit the program.

### 7. Downloading a certificate for subsequent installation in the DFA IS

- Right-click on the "Windows" icon
- Select the "**Run**" menu

٠

- In the window that appears, type "certmgr.msc" and click "OK"
- In the window that appears, select the "**Certificates Current User**" section, expand the "**Personal**" subsection and select the "**Certificates**" section
- In the right part of the window, find the installed certificate of the EUES issued by the bank and single click on the right mouse button to open the menu.
- From the menu that appears, select "All Tasks" > "Export..." to start the procedure to export the certificate to a file:

| Open                  |   |                                                                                                    |  |
|-----------------------|---|----------------------------------------------------------------------------------------------------|--|
| All tasks             | > | Open                                                                                                 |  |
| Cut<br>Copy<br>Delete |   | Request a certificate with a new key<br>Update a certificate with a new key<br>Additional operations |  |
| Properties<br>Help    |   | Export                                                                                               |  |
|                       | Ī |                                                                                                    |  |

In the "Certificate Export Wizard" window that opens, click the "Next" button

| Certificate Export Wizard                                                                                                    | × |
|----------------------------------------------------------------------------------------------------|---|
| Certificate Export Wizard                                                                                                    |   |
| This wizard helps you copy certificates, trust lists, and certificate revocation<br>lists from the certificate store to the local disk.                                                                                                    |   |
| A certificate issued by a certification authority is proof of your identity and contains the information necessary to protect your data or establish secure network connections. The certificate store is a system area designated for storing certificates. |   |
| Click the "Next" button to continue.                                                                                                    |   |
|                                                                                                    |   |
|                                                                                                    |   |
| Next Cancel                                                                                                    |   |

• Select "No, do not export private key" and click the "Next" button

| ←                                                                                                    | ×    |
|----------------------------------------------------------------------------------------------------|------|
| Exporting the private key<br>You can export the private key along with the certificate.                                                         |      |
| Private keys are password protected. To export the private key along with the certificate, enter the password.                                  |      |
| Do you want to export the private key along with the certificate?                                                                               |      |
| No, do not export the private key  Note. The corresponding private key is marked as forbidden for export. Only the certificate can be exported. |      |
|                                                                                                    |      |
|                                                                                                    |      |
|                                                                                                    |      |
| Next Ca                                                                                                    | ncel |

• Make sure that "DER encoded X.509(.CER) files" is selected and click the "Next" button

| ← 🦻 Certificate Export Wizard                                               | ×   |
|-----------------------------------------------------------------------------|-----|
| Export file format<br>Certificates can be exported in a variety of formats. |     |
| Select the format you want to use:                                          |     |
| DER encoded X.509 (.CER) files                                              |     |
| O Base-64 encoded X.509 (.CER) files                                        |     |
| Cryptographic Message Syntax standard - PKCS #7 certificates (.p7b)         |     |
| Include all certificates in the certification path if possible              |     |
| O Personal Information Exchange File - PKCS #12 (.PFX)                      |     |
| Include all certificates in the certification path if possible              |     |
| Delete private key after successful export                                  |     |
| Export all extended properties                                              |     |
| Enable certificate confidentiality                                          |     |
| Serialized certificate store (SST)                                          |     |
|                                                                             |     |
|                                                                             |     |
| Next Can                                                                    | cel |

• Select the path and file name for the certificate to be exported (in the example, this file will be called "**MyCert**") and click the "**Next**" button:

| ← <ul> <li>✓ Certificate Export Wizard</li> </ul>                   | ×     |
|---------------------------------------------------------------------|-------|
| Export file name<br>Specify the name of the file you want to export |       |
| File name:                                                          |       |
| c:\cert\MyCert Browse                                               |       |
|                                                                     |       |
|                                                                     |       |
|                                                                     |       |
|                                                                     |       |
|                                                                     |       |
|                                                                     |       |
|                                                                     |       |
|                                                                     |       |
| Next C                                                              | ancel |

• Upon completion, the "Certificate Export Wizard Completion" window will be displayed, where you need to click the "Finish" button

| ÷ | J. | Certificate Export Wizard             |                                       | ×   |
|---|----|---------------------------------------|---------------------------------------|-----|
|   |    | Completing the Certificat             | te Export Wizard                      |     |
|   |    | You have successfully completed the C | Certificate Export Wizard.            |     |
|   |    | The following parameters were specifi | ed:                                   |     |
|   |    | File                                  | C:\Cert\MyCert.cer                    |     |
|   |    | Key Export                            | No                                    |     |
|   |    | Include all certificates in the path  | No                                    |     |
|   |    | File format                           | X.509 binary files (*.cer) encoded as |     |
|   |    | <                                     | >                                     |     |
|   |    |                                       |                                       |     |
|   |    |                                       |                                       |     |
|   |    |                                       |                                       |     |
|   |    |                                       | Complete                              | cel |

• Complete the process by clicking the "**OK**" button in the certificate export confirmation dialog:

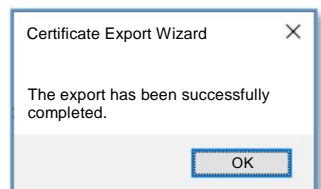

• As a result, the exported certificate file will be in the directory you selected, which can be uploaded to the DFA IS (**My Account - Profile - Add Certificate**):

| Share Type                             |        |  |
|----------------------------------------|--------|--|
| This computer > Local Disk (C:) > Cert |        |  |
| * N                                    | amer ^ |  |

## 8. Checking the validity of the installed EUES certificate

- Right-click on the "Windows" icon
- Select the "**Run**" menu
- In the window that appears, type "certmgr.msc" and click "OK"
- In the window that appears, select the "**Certificates Current User**" section, expand the "**Personal**" subsection and select the "**Certificates**" section
- In the right part of the window, find the installed EUES certificate issued by the bank and double-click the left mouse button to open it.
- The "Certificate" window will open
- Go to the "Certification Path" tab
- At the bottom of the window, in the "**Certificate Status**" field, you can obtain information about the certificate status.